## Guide: How to create a user in Altinn.no

Before starting this process, please be aware that one alternative investment manager can have only one user in Altinn.no. Both AIFM file and all AIF files must be submitted by the same user.

| atinn                                                                                                    | Language                                        |
|----------------------------------------------------------------------------------------------------|-------------------------------------------------|
| - Tilbake                                                                                                    | Avbryt innlogging                               |
| Logg inn uten fødselsnun                                                                                                    | nmer/D-nummer                                   |
|                                                                                                    |                                                 |
| Hvis du ikke har fødselsnummer eller D-nummer så kan<br>selv har registrert. Kun et fåtall tjenester er tilgjengelig.                                          | du logge inn med brukernavn og passord som du   |
| Hvis du ikke har fødselsnummer eller D-nummer så kan<br>selv har registrert. Kun et fåtall tjenester er tilgjengelig.<br>Brukernavn:                           | i du logge inn med brukernavn og passord som du |
| Hvis du ikke har fødselsnummer eller D-nummer så kan<br>selv har registrert. Kun et fåtall tjenester er tilgjengelig.<br>Brukernavn:  <br>Passord:             | ı du logge inn med brukernavn og passord som du |
| Hvis du ikke har fødselsnummer eller D-nummer så kan<br>selv har registrert. Kun et fåtall tjenester er tilgjengelig.<br>Brukernavn:  <br>Passord:<br>Logg inn | ı du logge inn med brukernavn og passord som du |

1) Go to <u>https://www.altinn.no/ui/Authentication/SelfIdentified</u> Then change language to English:

2) You will be directed to an English version of the page. Choose "Create a new user" (In Norwegian "Lag ny bruker"):

| ← Back |                                                                                                    | Cancel log in |
|--------|----------------------------------------------------------------------------------------------------|---------------|
|        | Log in without a national identity number/D-<br>number                                                                                                    |               |
|        | If you do not have a national identity number or D-number, you can log in with a username and pass which is registered by yourself. Only a few services are available. | sword         |
|        | Username:                                                                                                    |               |
|        | Password:                                                                                                    |               |
|        | Log in                                                                                                    |               |
|        | Create a new years Earget your paceword?                                                                                                    |               |

3) You will be directed to a page to create the user. NOTE! Username <u>MUST</u> be the same as the email provided. The email must be a <u>non-personal</u> email, i.e. a generic company email. Personal email as username will be disallowed by Finanstilsynet. The username cannot be longer than 60 characters. We strongly recommend that the username used is linked to a shared inbox email address. This will ensure access to all previous submissions in case of change of the individuals in charge of submissions on your part. Altinn.no is a third party platform and it will not be possible to migrate previous submission to an alternate username(email address)

| 8   | 교표 altinn                                                                                                    |
|-----|----------------------------------------------------------------------------------------------------|
| ÷   | ) 😣                                                                                                    |
| l C | Create user without a national identity number/D-number                                                                                                    |
|     | Be aware that this user is not related to a national identity number or D-number. You will only have access to a limited number of services. To get access to other services, you can log in through D-porten (MinID, BankID etc.). |
|     | Fill in the fields below                                                                                                    |
|     | Username:                                                                                                    |
|     | Email:                                                                                                    |
|     | Password:                                                                                                    |
|     | Confirm password:                                                                                                    |
|     |                                                                                                    |
|     | Enter the characters from field above:                                                                                                    |
|     | Continue                                                                                                    |
|     |                                                                                                    |

4) When the user is created, information about the user must be sent to Finanstilsynet. Please include this in the email:

- Name and FT number of the AIF manager
- Username created in Altinn.no for approval

The information should be sent to <u>AIFMD-rapportering@finanstilsynet.no</u>. When the user is accepted, you will receive a confirmation from Finanstilsynet.